# TUTORIAL PARA REALIZAÇÃO DE ISNCRIÇÃO NO

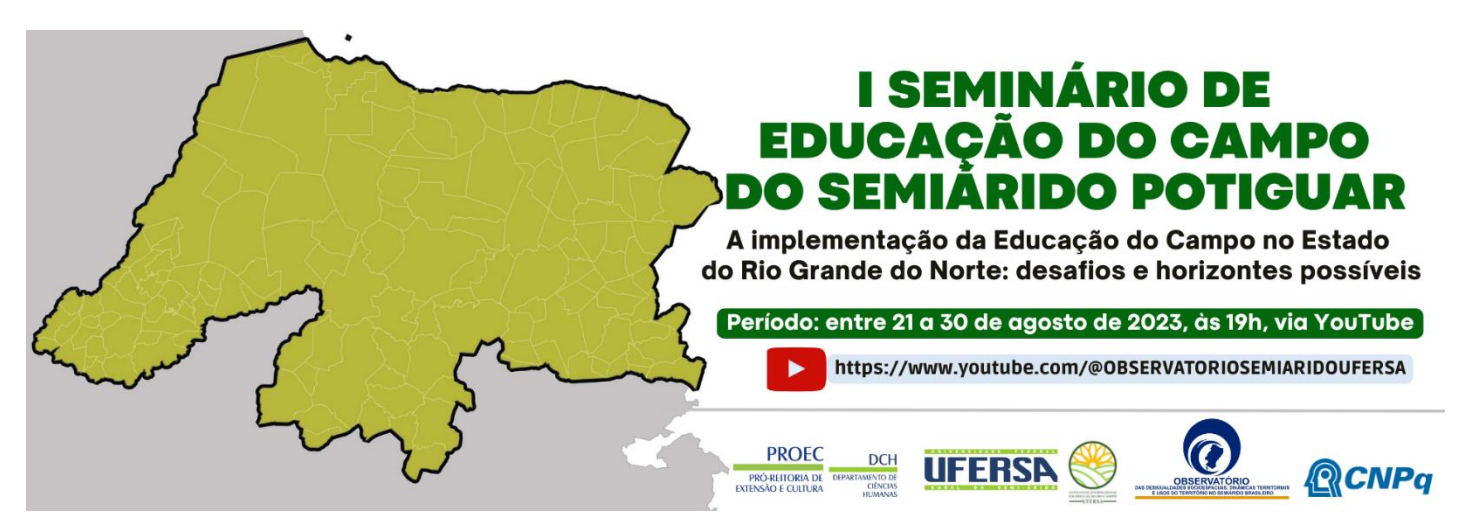

## Acessar o portal: https://sigaa.ufersa.edu.br/sigaa/public/home.jsf

| Diretrizes Curricular 🙊 Coordenadoria de                                                                                                    | Enem Solicitação 👸 Escolas à SALA MAIS 🛓 ThePirateBay.org- d Q Ben Universidade Federal Rural do Semi-Árido SIGAA Sistema Integrado de Gestão de Atividades Acadêmicas                                                                                                    | m vindo - Dados 🚱 Academic Analytics 🖬 Raio X das escolas 📱 Relatòrios »<br>Mossoró, 11 de Julho de 2023<br>Acessível para pessoas<br>com deficiência visual<br>Login >                                                                                                    |  |
|----------------------------------------------------------------------------------------------------|----------------------------------------------------------------------------------------------------|----------------------------------------------------------------------------------------------------|--|
| Académico<br>Biblioteca<br>Ensino<br>Convênios de<br>Extensão<br>Graduação<br>Pesquisa<br><b>Pós-Gradua</b><br>Stricto Se<br>Lato Sensu<br>Processos Se<br>Técnico<br>Ouvidoria<br>Serviços Dig | Extácios       Docentes<br>Acesse as páginas públicas dos docentes da<br>UFERSA.       Image: Consulta dos docentes da<br>UFERSA.         Extácios       Image: Consulta os chefes de departamentos,<br>coordenadores de curso e diretores de unidade.       Image: Consulta os chefes de departamentos,<br>coordenadores de curso e diretores de unidade.         Xo       Image: Consulta os chefes de departamentos,<br>coordenadores de curso e diretores de unidade.       Image: Consulta os chefes de departamentos,<br>coordenadores de curso e diretores de unidade.         Xo       Image: Consulta os chefes de departamentos,<br>contega os centros/unidades especializadas da<br>UFERSA.       Image: Consulta os centros/unidades especializadas da<br>UFERSA.         Xo       Image: Contega os programas de pós-graduação da<br>UFERSA.       Image: Contega os programas de pós-graduação da<br>UFERSA. | Autenticação de Documentos<br>Efetue a autenticação dos documentos emitidos<br>pelo SIGAA.<br>Calendário Acadêmico<br>Consulte o calendário acadêmico da UFERSA.<br>Departamentos<br>Conheça os departamentos da UFERSA.<br>Consultar Registros de Diploma<br>Consultar Registros de Diploma da UFERSA. |  |
| Notícias e Co                                                                                                    | NINICADOS<br>Não há notícias cadastradas                                                                                                    |                                                                                                    |  |

#### Clicar no Menu Extensão:

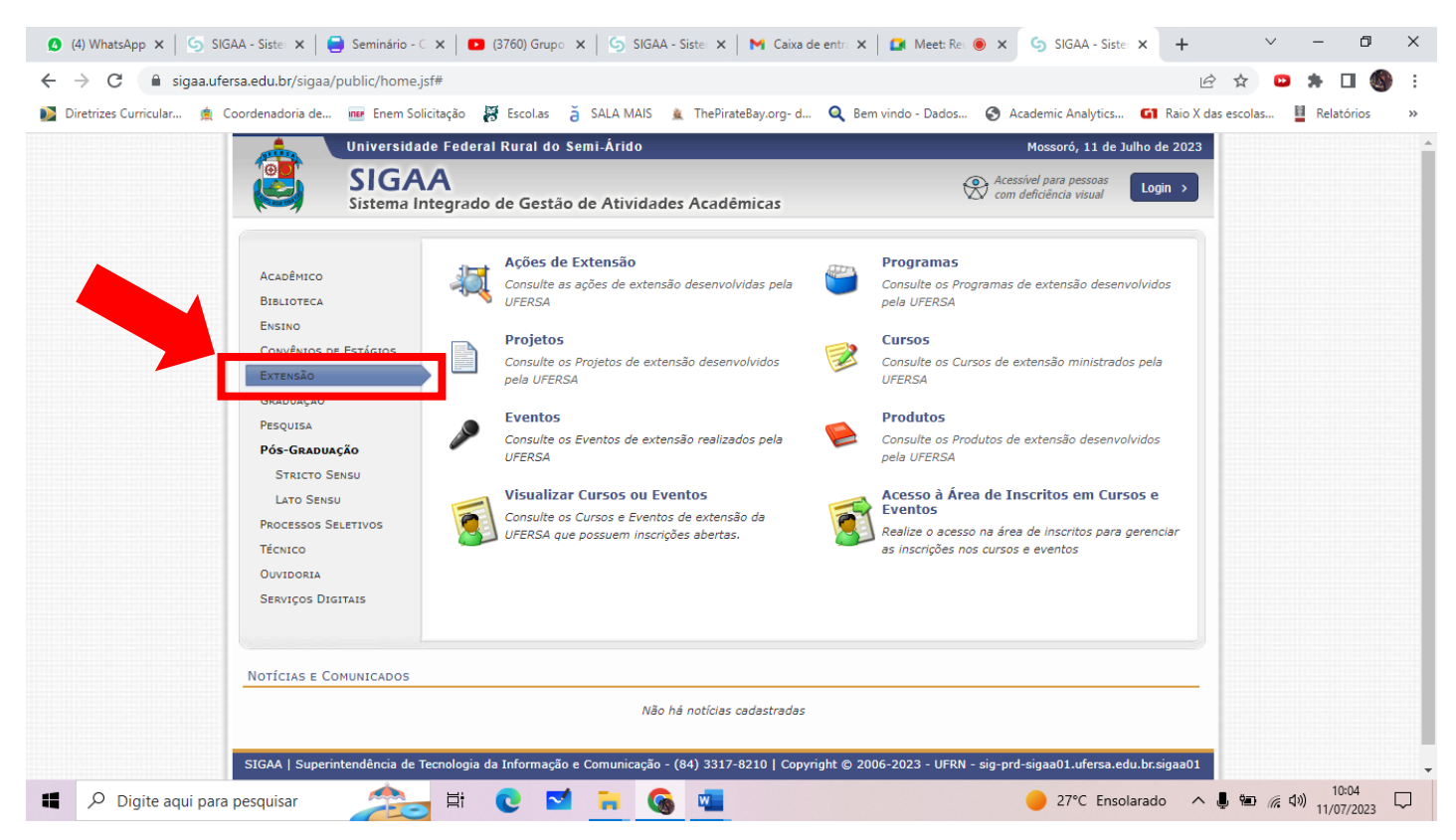

## Depois clicar em Visualizar Cursos ou Eventos:

| <ul> <li>(4) WhatsApp ×   S SIGAA - Si</li> <li>(4) WhatsApp ×   S SIGAA - Si</li> <li>(4) WhatsApp ×   S SIGAA - Si</li> <li>(5) SIGAA - Si</li> <li>(6) SIGAA - Si</li> <li>(7) SIGAA - Si</li> <li>(8) SIGAA - Si</li> <li>(9) SIGAA - Si</li> <li>(9) SIGAA - Si</li> <li< th=""><th>iste: X  </th><th>x       Image: Meet: Re       x       SIGAA - Siste       x       +       Y       -       Image: Object with the sister with the sister withe sister withe sister with the sister withe</th><th></th></li<></ul> | iste: X                                                                                                    | x       Image: Meet: Re       x       SIGAA - Siste       x       +       Y       -       Image: Object with the sister with the sister withe sister withe sister with the sister withe |   |
|----------------------------------------------------------------------------------------------------|----------------------------------------------------------------------------------------------------|----------------------------------------------------------------------------------------------------|---|
|                                                                                                    | Universidade Federal Rural do Semi-Árido<br>SIGAA<br>Sistema Integrado de Gestão de Atividades Acadêmicas                                                                               | Mossoró, 11 de Julho de 2023<br>Acessivel para pessoas<br>com deficiência visual<br>Login >                                                                                                    | * |
| A<br>B<br>E<br>C<br>C<br>C<br>C<br>C<br>C<br>C<br>C<br>C<br>C<br>C<br>C<br>C<br>C<br>C<br>C<br>C<br>C                                                                                                    | ACADÊMICO<br>HIBLIOTECA<br>INSINO<br>CONVÉNIOS DE ESTÁCIOS<br>IXENDIAÇÃO<br>IXENCIÓN<br>CANANCESOS SELU<br>ÉCNICO<br>DIVIDORIA<br>IRENVIÇOS DIGITATS<br>ACOMENDA<br>INTERVIÇOS DIGITATS | Programas         Consulte os Programas de extensão desenvolvidos         pela UFERSA         Consulte os Cursos de extensão ministrados pela         UFERSA         Produtos         Consulte os Produtos de extensão desenvolvidos         pela UFERSA         Resso à Área de Inscritos em Cursos e         Eventos         Realize o acesso na área de inscritos para gerenciar as inscrições nos cursos e eventos                                                                                                    |   |
| Not                                                                                                    | TÍCIAS E COMUNICADOS<br>Não há noticias cadastradas<br>AA   Superintendência de Tecnologia da Informação e Comunicação - (84) 3317-8210   Copyright (                                   | © 2006-2023 - UFRN - sig-prd-sigaa01.ufersa.edu.br.sigaa01                                                                                                    | • |

# Procurar pelo nosso evento: I SEMINÁRIO DE EDUCAÇÃO DO CAMPO DO SEMIÁRIDO POTIGUAR A implementação da Educação do Campo no Estado do Rio Grande do Norte: desafios e horizontes possíveis

| Título                                                                                                    | Тіро          | Inscrições<br>até | Total Aprova | Vagas<br>das Pendente | s Restant | es    |     |  |  |
|----------------------------------------------------------------------------------------------------|---------------|-------------------|--------------|-----------------------|-----------|-------|-----|--|--|
| Formações para Seleção de Novos Membros do Projeto de Extensão<br>Direitos Humanos na Prática - 18ª ed.<br>Cordenção: RAMON REBUCAS NOLASCO DE OLIVEIRA                                                           | EVENTO        | 12/07/2023        | 50           | 34                    | 0         | 16 🔍  | ٢   |  |  |
| III Semana de Engenharia Mecânica do campus Caraúbas (SEMEC-<br>2023)<br>Coordenação: ITALLA MEDEIROS BEZERRA                                                                                                    | EVENTO        | 17/07/2023        | 350          | 144                   | 0 2       | 06 🔍  | ۵ 🍬 |  |  |
| VI Wokshop de Engenharia de Produção: inovação e sustentabilidade<br>na engenharia de produção<br>Coordenação: SANIRA VUSEF ARAUJO DE FALANI BEZERRA                                                              | EVENTO        | 18/07/2023        | 100          | 58                    | 0         | 42 🔾  | ۵ 👟 |  |  |
| Literatura de Cordel e Direitos Autorais: um olhar sob o enfoque dos<br>direitos culturais<br>Coordenação: RODRIGO VIEIRA COSTA                                                                                   | EVENTO        | 19/07/2023        | 50           | 22                    | 0         | 28 🔍  | ٨   |  |  |
| IX Semana de Engenharia Mecânica e Engenharia Elétrica - IX SEMEE<br>Coordenação: FRANCISCO EDSON NOGUEIRA FRAGA                                                                                                  | EVENTO        | 21/07/2023        | 500          | 214                   | 0 2       | 86 🔍  | ۵ 🍂 |  |  |
| Aula aberta de História e Cultura Afro-brasileira<br>Coordenação: ADY CANARIO DE SOUZA ESTEVAO                                                                                                    | EVENTO        | 23/07/2023        | 20           | 3                     | 0         | 17 🔍  | ٩   |  |  |
| Curso de Extensão do Coletivo Negras "Educação Antirracista na<br>universidade e comunidades"<br>Coordenção: ADV CANARIO DE SOUZA ESTEVAO                                                                         | CURSO         | 25/07/2023        | 100          | 100                   | 0         | o 🔾   | ۵ 🍫 |  |  |
| II Jornada Crítica de Direito e Raça<br>Coordenação: GILMARA JOANE MACEDO DE MEDEIROS                                                                                                    | EVENTO        | 25/07/2023        | 150          | 6                     | 0 1       | .44 🔍 | ٩   |  |  |
| Congresso de Ciência e Tecnologia do Oeste Potiguar<br>Coordenação: KELYANE BARBOZA DE ABREU                                                                                                    | EVENTO        | 21/08/2023        | 200          | 91                    | 0 1       | .09 🔍 | چ 📀 |  |  |
| I SEMINÁRIO DE EDUCAÇÃO DO CAMPO DO SEMIÁRIDO POTIGUAR A<br>implementação da Educação do Campo no Estado do Rio Grande do<br>Norte: desafios e horizontes possíveis<br><i>Coordenação: JOSE EMIMAR DOS SANTOS</i> | EVENTO        | 30/08/2023        | 450          | 0                     | 0 4       | 150 🔍 | ٩   |  |  |
| Ciclo de palestras de Engenharia Civil<br>Coordenação: ADLA KELLEN DIONISIO SOUSA DE OLIVEIRA                                                                                                    | EVENTO        | 13/12/2023        | 200          | 106                   | 0         | 94 🔍  | ٢   |  |  |
| Café e Leitura: Capítulo II<br>Coordenação: ADLA KELLEN DIONISIO SOUSA DE OLIVEIRA                                                                                                    | EVENTO        | 28/12/2023        | 100          | 32                    | 0         | 68 🔍  | ٩   |  |  |
| Pi                                                                                                    | ígina Inicial |                   |              |                       |           |       |     |  |  |

#### Clicar no símbolo: inscrever-se

| Título                                                                                                    | Tipo        | Inscrições<br>até | Total Aprova | Vagas<br>das Pendent | es Resta | ntes    |          |
|----------------------------------------------------------------------------------------------------|-------------|-------------------|--------------|----------------------|----------|---------|----------|
| Formações para Seleção de Novos Membros do Projeto de Extensão<br>Direitos Humanos na Prática - 18ª ed.<br>Coordenacão: RAMON REBOUCAS NOLASCO DE OLIVEIRA                                                 | EVENTO      | 12/07/2023        | 50           | 34                   | 0        | 16 🔾 🌘  | <b>,</b> |
| III Semana de Engenharia Mecânica do campus Caraúbas (SEMEC-<br>2023)<br>Coordenação: ITALLA MEDEIROS BEZERRA                                                                                              | EVENTO      | 17/07/2023        | 350          | 144                  | 0        | 206 🔍 🌘 |          |
| VI Wokshop de Engenharia de Produção: inovação e sustentabilidade<br>na engenharia de produção<br>Coordenação: SAMIRA VISEF ARAUJO DE FALANI BEZERRA                                                       | EVENTO      | 18/07/2023        | 100          | 58                   | 0        | 42 🔾 🌘  |          |
| Literatura de Cordel e Direitos Autorais: um olhar sob o enfoque dos<br>direitos culturais<br>Coordenação: RODRIGO VIEIRA COSTA                                                                            | EVENTO      | 19/07/2023        | 50           | 22                   | 0        | 28 🔍 🌘  |          |
| IX Semana de Engenharia Mecânica e Engenharia Elétrica - IX SEMEE<br>Coordenação: FRANCISCO EDSON NOGUEIRA FRAGA                                                                                           | EVENTO      | 21/07/2023        | 500          | 214                  | 0        | 286 🔍 🌘 |          |
| Aula aberta de História e Cultura Afro-brasileira<br>Coordenação: ADY CANARIO DE SOUZA ESTEVAO                                                                                                    | EVENTO      | 23/07/2023        | 20           | 3                    | 0        | 17 🔍 🌾  |          |
| Curso de Extensão do Coletivo Negras "Educação Antirracista na<br>universidade e comunidades"<br>Coordenação: ADV CANARIO DE SOUZA ESTEVAO                                                                 | CURSO       | 25/07/2023        | 100          | 100                  | 0        | 0 🔾     | •        |
| II Jornada Crítica de Direito e Raça<br>Coordenacão: GILMARA JOANE MACEDO DE MEDEIROS                                                                                                    | EVENTO      | 25/07/2023        | 150          | 6                    | 0        | 144 🔾 🌘 |          |
| Congresso de Ciência e Tecnologia do Oeste Potiguar<br>Coordenação: KELYANE BARBOZA DE ABREU                                                                                                    | EVENTO      | 21/08/2023        | 200          | 91                   | 0        | 109 🔍 🌘 |          |
| I SEMINÁRIO DE EDUCAÇÃO DO CAMPO DO SEMIÁRIDO POTIGUAR A<br>implementação da Educação do Campo no Estado do Rio Grande do<br>Norte: desafios e horizontes possíveis<br>Coordenação: JOSE EMIMAR DOS SANTOS | EVENTO      | 30/08/2023        | 450          | 0                    | 0        | 450 Q   | »        |
| Ciclo de palestras de Engenharia Civil<br>Coordenação: ADLA KELLEN DIONISIO SOUSA DE OLIVEIRA                                                                                                    | EVENTO      | 13/12/2023        | 200          | 106                  | 0        | 94 🔍 🤅  | Inscreve |
| Café e Leitura: Capítulo II<br>Coordenação: ADLA KELLEN DIONISIO SOUSA DE OLIVEIRA                                                                                                    | EVENTO      | 28/12/2023        | 100          | 32                   | 0        | 68 🔾 🌾  |          |
| Pág                                                                                                    | ina Inicial |                   |              |                      |          |         |          |

Se já tiver cadastro no SIGAA/UFERSA, digitar o e-mail e senha nos campos indicados. Caso não tenha cadastro, realizar o cadastro no sistema SIGAA, clicando em **Ainda não possuo cadastro**:

| ← → C                                 | u.br/sigaa/public/extensao/loginCursosEventosExtensao.jsf                                                                                                    | 아 🖄 🌣 😐 🇯 🖬 🚳 🗄                                                    |
|---------------------------------------|----------------------------------------------------------------------------------------------------|--------------------------------------------------------------------|
| Diretrizes Curricular 🚊 Coorden       | nadoria de 🚾 Enem Solicitação 😝 Escol.as a SALA MAIS 🛓 ThePirateBay.org- d 🍳 Bem vindo                                                                                                    | o - Dados 🚱 Academic Analytics 🖬 Raio X das escolas 📱 Relatórios 🛸 |
|                                       | SIGAA<br>Sistema Integrado de Gestão de Atividades Acadêmicas                                                                                                    | Acessível para pessoas<br>com deficiência visual                   |
| · · · · · · · · · · · · · · · · · · · | Área de Login para Acesso à Inscrição em Cursos e Eventos de Extensão                                                                                                    |                                                                    |
|                                       | Caro visitante,<br>Para acessar a área de inscritos em cursos e eventos de extensão é necessário realiz<br>A partir da área de gerenciamento será possível se inscrever nos curso e eventos ab<br>acompanhar as suas inscrições já realizadas. | rar o <i>login</i> no sistema.<br>ertos, bem como                  |
|                                       | INFORME SEU E-MAIL E SENHA<br>E-mail: jose.erimar@ufersa.edu.br<br>Senha:                                                                                                    |                                                                    |
|                                       | << voltar ao menu principal                                                                                                    |                                                                    |
| SIG                                   | GAA   Superintendência de Tecnologia da Informação e Comunicação - (84) 3317-8210   Copyright © 2006-2<br>v4.8.22                                                                                                    | 023 - UFRN - sig-prd-sigaa01.ufersa.edu.br.sigaa01                 |
|                                       |                                                                                                    |                                                                    |
|                                       |                                                                                                    |                                                                    |
|                                       |                                                                                                    |                                                                    |
|                                       |                                                                                                    |                                                                    |

## Clica em: Cursos e Eventos Abertos

| 🔕 (4) WhatsApp 🗙 🌀 SIGAA - Sistema 🗙 🚍 Seminá           | irio - Carta 🗙 📔 🖪 (3760) Grupo de 🛛 🗙 📔 🧐 SIGAA - Sistema 🗠 🗙 📔 😽 O               | Caixa de entrada 🗙 🛛 🞑 Meet: Reuniã 🖲 🗙 🛛 🕂            | ~ - 0 ×                                |
|---------------------------------------------------------|------------------------------------------------------------------------------------|--------------------------------------------------------|----------------------------------------|
| ← → C 🔒 sigaa.ufersa.edu.br/sigaa/public/extensad       | o/loginCursosEventosExtensao.jsf                                                   | <u>ام</u>                                              | 2 🖈 😐 🗯 🗉 🚳 🗄                          |
| 💕 Diretrizes Curricular 🧯 Coordenadoria de 🚾 Enem Solic | itação 😽 Escol.as 🎽 SALA MAIS 🚊 ThePirateBay.org- d 🍳 Bem                          | vindo - Dados 🔇 Academic Analytics 🖬 Raio X d          | as escolas 📱 Relatórios 🛛 »            |
| Universidad                                             | de Federal Rural do Semi-Árido                                                     | Mossoró, 11 de Julho de 2023                           |                                        |
| SIGA Sistema Ir                                         | A<br>ntegrado de Gestão de Atividades Acadêmicas                                   |                                                        |                                        |
| Participante: jose.erin                                 | nar@ufersa.edu.br                                                                  | SAIR                                                   | 1                                      |
| ALTERAR CADASTRO                                        |                                                                                    |                                                        |                                        |
| CURSOS E EVENTOS ABERTOS                                | Seia bem-vindo(a) IOSE ERIMAR DOS SANTOS.                                          |                                                        |                                        |
| MEDS CORSOS E EVENTOS                                   | Por esta área interna, é nossível se inscrever em cursos e eventos de              | e extensão, consultar as ações já inscritas.           |                                        |
|                                                         | emitir certificados, entre outras operações.                                       |                                                        |                                        |
|                                                         |                                                                                    |                                                        |                                        |
|                                                         |                                                                                    |                                                        |                                        |
|                                                         | Pàgina Inicial                                                                     |                                                        | -                                      |
| SIGAA   Superintendencia de I                           | ecnologia da Informação e Comunicação - (84) 331/-8210   Copyright © 20<br>v4.8.22 | 06-2023 - UFRN - sig-pro-sigaa01.utersa.edu.br.sigaa01 |                                        |
|                                                         |                                                                                    |                                                        |                                        |
|                                                         |                                                                                    |                                                        |                                        |
|                                                         |                                                                                    |                                                        |                                        |
|                                                         |                                                                                    |                                                        |                                        |
|                                                         |                                                                                    |                                                        |                                        |
|                                                         |                                                                                    |                                                        |                                        |
|                                                         |                                                                                    |                                                        |                                        |
| Digite aqui para pesquisar                              | Ħ C M 🔒 🦕 🌆                                                                        | 🥚 27°C Ensolarado \land                                | ● 幅 <i>候</i> 43) 09:55 □<br>11/07/2023 |

# Procurar pelo nosso evento: I SEMINÁRIO DE EDUCAÇÃO DO CAMPO DO SEMIÁRIDO POTIGUAR A implementação da Educação do Campo no Estado do Rio Grande do Norte: desafios e horizontes possíveis

|                                                                                                    |                | Inscrições |          | Vaga        | s         |           |  |
|----------------------------------------------------------------------------------------------------|----------------|------------|----------|-------------|-----------|-----------|--|
| Título                                                                                                    | Тіро           | até        | Total Ap | rovadas Pen | dentes Re | stantes   |  |
| Formações para Seleção de Novos Membros do Projeto de Extensão<br>Direitos Humanos na Prática - 18ª ed.<br>Coordenação: RAMON REBOUCAS NOLASCO DE OLIVEIRA                                               | EVENTO         | 12/07/2023 | 50       | 34          | 0         | 16 🔍 🎯    |  |
| III Semana de Engenharia Mecânica do campus Caraúbas (SEMEC-<br>2023)<br>Coordenação: ITALLA MEDEIROS BEZERRA                                                                                            | EVENTO         | 17/07/2023 | 350      | 144         | 0         | 206 🔍 🎯 🏘 |  |
| VI Wokshop de Engenharia de Produção: inovação e sustentabilida<br>na engenharia de produção<br>Coordenação: SAMIRA YUSE RARJUO DE FALANI BEZERRA                                                        | de<br>EVENTO   | 18/07/2023 | 100      | 58          | 0         | 42 🔾 🎯 🍂  |  |
| Literatura de Cordel e Direitos Autorais: um olhar sob o enfoque do<br>direitos culturais<br>Coordenação: RODRIGO VIEIRA COSTA                                                                           | S<br>EVENTO    | 19/07/2023 | 50       | 22          | 0         | 28 🔍 🎯    |  |
| IX Semana de Engenharia Mecânica e Engenharia Elétrica - IX SEM<br>Coordenação: FRANCISCO EDSON NOGUEIRA FRAGA                                                                                           | EE EVENTO      | 21/07/2023 | 500      | 214         | 0         | 286 🔍 🎯 🍂 |  |
| Aula aberta de História e Cultura Afro-brasileira<br>Coordenação: ADY CANARIO DE SOUZA ESTEVAO                                                                                                    | EVENTO         | 23/07/2023 | 20       | 3           | 0         | 17 🔍 🎯    |  |
| Curso de Extensão do Coletivo Negras "Educação Antirracista na<br>universidade e comunidades"<br>Coordenação: ADV CANARIO DE SOUZA ESTEVAO                                                               | CURSO          | 25/07/2023 | 100      | 100         | 0         | o 🔍 🎯 🍂   |  |
| II Jornada Crítica de Direito e Raça<br>Coordenação: GILMARA JOANE MACEDO DE MEDEIROS                                                                                                    | EVENTO         | 25/07/2023 | 150      | 6           | 0         | 144 🔍 🎯   |  |
| Congresso de Ciência e Tecnologia do Oeste Potiguar<br>Coordenação: KELYANE BARBOZA DE ABREU                                                                                                    | EVENTO         | 21/08/2023 | 200      | 91          | 0         | 109 🔍 🎯 🍂 |  |
| I SEMINÁRIO DE EDUCAÇÃO DO CAMPO DO SEMIÁRIDO POTIGUAR<br>implementação da Educação do Campo no Estado do Rio Grande do<br>Norte: desafios e horizontes possíveis<br>Coordenação: JOSE ERIMAR DOS SANTOS | A<br>EVENTO    | 30/08/2023 | 450      | 0           | 0         | 450 📿 🎯   |  |
| Ciclo de palestras de Engenharia Civil<br>Coordenação: ADLA KELLEN DIONISIO SOUSA DE OLIVEIRA                                                                                                    | EVENTO         | 13/12/2023 | 200      | 106         | 0         | 94 🔍 🎯    |  |
| Café e Leitura: Capítulo II<br>Coordenação: ADLA KELLEN DIONISIO SOUSA DE OLIVEIRA                                                                                                    | EVENTO         | 28/12/2023 | 100      | 32          | 0         | 68 🔍 🕥    |  |
|                                                                                                    | Página Inicial |            |          |             |           |           |  |

#### Clicar no símbolo: inscrever-se

| Título                                                                                                    | Tipo          | Inscrições<br>até        | Total Aprova | Vagas<br>Idas Pendent | es Resta | ntes               |                                          |         |   |
|----------------------------------------------------------------------------------------------------|---------------|--------------------------|--------------|-----------------------|----------|--------------------|------------------------------------------|---------|---|
| Formações para Seleção de Novos Membros do Projeto de Extensão<br>Direitos Humanos na Prática - 18ª ed.<br>Coordenação: RAMON REBOLICAS NOLASCO DE OLIVEIRA                                                | EVENTO        | 12/07/2023               | 50           | 34                    | 0        | 16 🔾               | 0                                        |         |   |
| III Semana de Engenharia Mecânica do campus Caraúbas (SEMEC-<br>2023)<br>Coordenação: ITALLA MEDEIROS BEZERRA                                                                                              | EVENTO        | 17/07/2023               | 350          | 144                   | 0        | 206 🔾              | ۵ 🍂                                      |         |   |
| VI Wokshop de Engenharia de Produção: inovação e sustentabilidade<br>na engenharia de produção<br>Coordenação: SAMRA YUSE RARAUJO DE FALANI BEZERRA                                                        | EVENTO        | 18/07/2023               | 100          | 58                    | 0        | 42 🔾               | ۵ 🦗                                      |         |   |
| Literatura de Cordel e Direitos Autorais: um olhar sob o enfoque dos<br>direitos culturais<br>Coordenação: RODRIGO VIEIRA COSTA                                                                            | EVENTO        | 19/07/2023               | 50           | 22                    | 0        | 28 🔾               | ٥                                        |         |   |
| IX Semana de Engenharia Mecânica e Engenharia Elétrica - IX SEMEE<br>Coordenação: FRANCISCO EDSON NOGUEIRA FRAGA                                                                                           | EVENTO        | 21/07/2023               | 500          | 214                   | 0        | 286 🔾              | ۵ 🍂                                      |         |   |
| Aula aberta de História e Cultura Afro-brasileira<br>Coordenação: ADY CANARIO DE SOUZA ESTEVAO                                                                                                    | EVENTO        | 23/07/2023               | 20           | 3                     | 0        | 17 🔾               | ٩                                        |         |   |
| Curso de Extensão do Coletivo Negras "Educação Antirracista na<br>universidade e comunidades"<br>Coordenação: ADY CANARIO DE SOUZA ESTEVAO                                                                 | CURSO         | 25/07/2023               | 100          | 100                   | 0        | 0 🔾                | ۵ 🍫                                      |         |   |
| II Jornada Crítica de Direito e Raça<br>Coordenação: GLMARA JOANE MACEDO DE MEDEIROS                                                                                                    | EVENTO        | 25/07/2023               | 150          | 6                     | 0        | 144 🔾              | ۵                                        |         |   |
| Congresso de Ciência e Tecnologia do Oeste Potiguar                                                                                                    | EVENTO        | 21/08/2023               | 200          | 91                    | 0        | 109 🔾              | I I I I I I I I I I I I I I I I I I I    |         |   |
| I SEMINÁRIO DE EDUCAÇÃO DO CAMPO DO SEMIÁRIDO POTIGUAR A<br>implementação da Educação do Campo no Estado do Rio Grande do<br>Norte: desaflos e horizontes possíveis<br>Coordenação: JOSE ERIMAR DOS SANTOS | EVENTO        | 30/08/2023               | 450          | 0                     | 0        | 450 <mark>Q</mark> | ٩                                        |         |   |
| Ciclo de palestras de Engenharia Civil<br>Coordenação: ADLA KELLEN DIONISIO SOUSA DE OLIVEIRA                                                                                                    | EVENTO        | 13/12/2023               | 200          | 106                   | 0        | 94 🔾               | . 🕥                                      | ever-se |   |
| Café e Leitura: Capítulo II<br>Coordenação: ADLA KELLEN DIONISIO SOUSA DE OLIVEIRA                                                                                                    | EVENTO        | 28/12/2023               | 100          | 32                    | 0        | 68 🔾               | ٢                                        |         |   |
| Ciclo de palestras de Engenharia Civil<br>Coordenação: ADLA KELLEN DIONISIO SOUSA DE OLIVEIRA<br>Café e Leitura: Capítulo II                                                                               | EVENTO        | 13/12/2023<br>28/12/2023 | 200          | 32                    | 0        | 94 🔾               | <ul> <li>Inscr</li> <li>Inscr</li> </ul> | ever-se | J |
| P                                                                                                    | ágina Inicial |                          |              |                       |          |                    |                                          |         |   |

## Preencher o campo solicitado e clicar em Confirmar Inscrição:

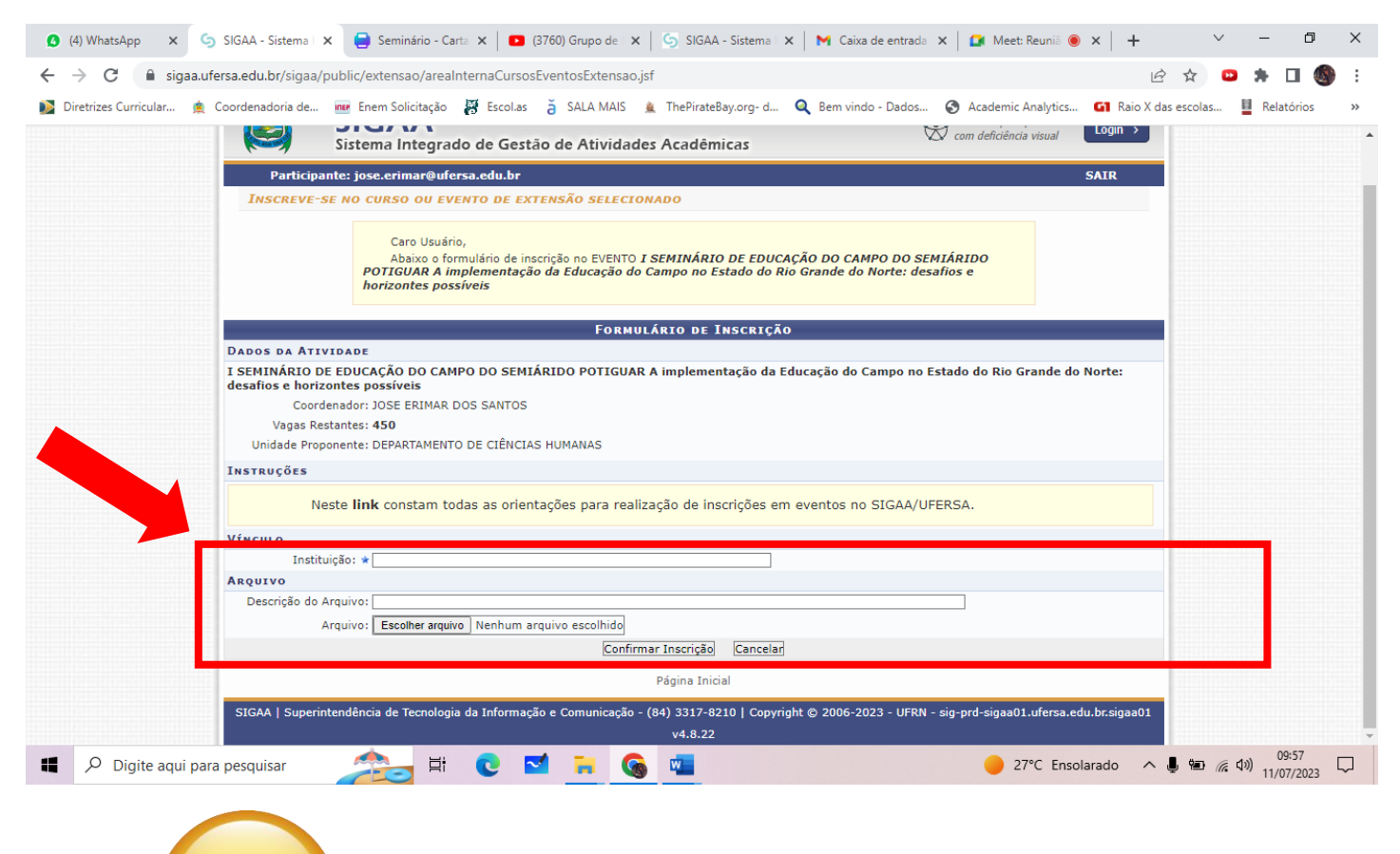

E, pronto.